### Guida per la trasmissione dei contratti integrativi all'A.Ra.N e al CNEL (art. 40 bis, comma 5, D. Lgs. 165/2001)

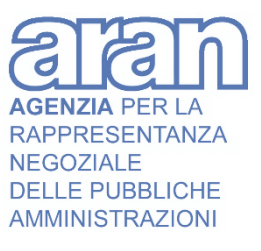

ARAN | Via del Corso 476 | protocollo@pec.aranagenzia.it | www.aranagenzia.it

V 1.0 | Giugno 2021

•

### v 1.0 | Giugno 2021

## Indice

| 1. | PREMESSA                                                | . 5            |
|----|---------------------------------------------------------|----------------|
| 2  | ADEMPIMENTI PRELIMINARI PER L'UTILIZZO DELL'APPLICATIVO | . 7            |
| 3  | ISTRUZIONI DI ACCESSO                                   | . 9            |
| 4  | ISTRUZIONI PER LA COMPILAZIONE DEL MODULO               | 15             |
| 5  | TRASMISSIONE DEL CONTRATTO INTEGRATIVO                  | 21<br>22<br>23 |

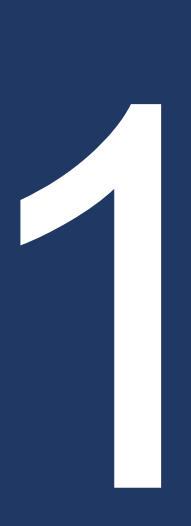

## Premessa

### 1. PREMESSA

Il presente manuale è finalizzato ad agevolare le amministrazioni nel processo di utilizzo dell'applicativo per la trasmissione dei contratti integrativi delle amministrazioni pubbliche all'A.Ra.N. ed al CNEL, ai sensi dell'art. 40 bis, comma 5, del d.lgs. 165/2001. Tale articolo prevede l'obbligo di trasmissione informatica, entro 5 giorni dalla sottoscrizione, del **contratto integrativo** corredato da **relazione tecnica** e **relazione illustrativa**. Si precisa che nel presente manuale nel riferirsi al **contratto integrativo** si intende anche il caso degli **atti adottati unilateralmente** (vedi par. 5.2).

Con questa procedura si unifica l'obbligo di invio del contratto integrativo sottoscritto, sia all'A.Ra.N. che al CNEL.

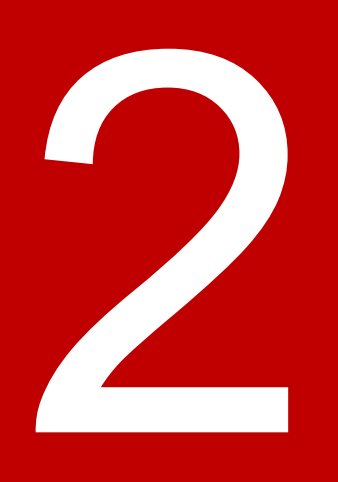

# Adempimenti preliminari per l'utilizzo dell'applicativo

### 2 ADEMPIMENTI PRELIMINARI PER L'UTILIZZO DELL'APPLICATIVO

L'applicativo potrà essere utilizzato solo effettuando preventivamente, nell'area riservata alle Amministrazioni pubbliche, sul sito web dell'A.Ra.N, la registrazione del Responsabile legale dell'ente o amministrazione (d'ora in avanti, "RLE"), il quale dovrà pertanto essere già in possesso delle relative credenziali (*username* e *password*).

Le credenziali inviate al RLE consentiranno, a quest'ultimo, di accedere alla *console* di controllo mediante la quale potrà nominare, sé stesso o altro soggetto, responsabile del procedimento (d'ora in avanti RP), contratti integrativi.

Il RP è l'unico soggetto che potrà inserire i dati nell'applicativo.

Si ricorda che per la procedura di accreditamento è disponibile la "Guida alla registrazione per l'accesso all'Area riservata alle Pubbliche amministrazioni" al seguente link: <u>https://www.aranagenzia.it/aran/.</u>

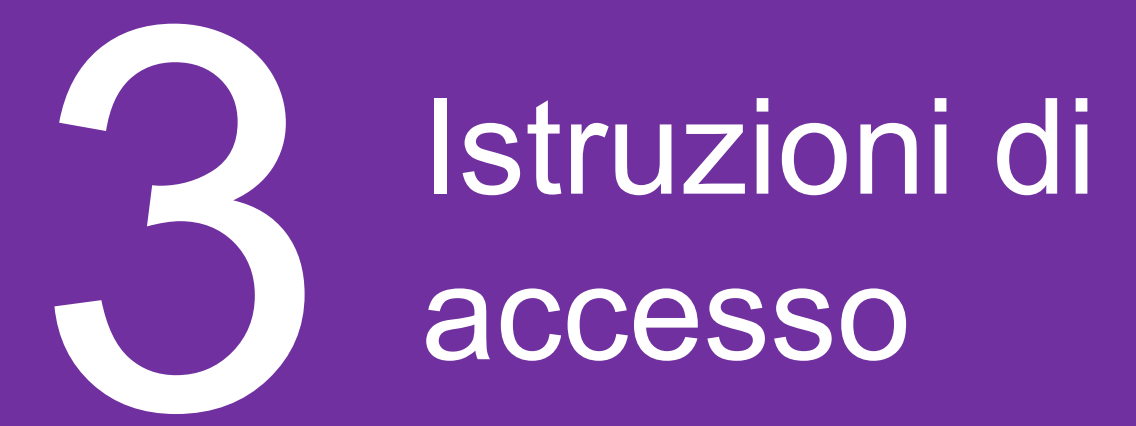

### **3 ISTRUZIONI DI ACCESSO**

La procedura di trasmissione può essere avviata da entrambi i siti istituzionali:

dalla *home page* del sito dell'A.Ra.N. o del CNEL si accede alla sezione che avvia la procedura di trasmissione del contratto integrativo. Nello specifico:

**Collegarsi** indifferentemente al sito <u>http://www.aranagenzia.it</u> oppure al sito <u>http://www.cnel.it</u>

(2) **Accedere** alla Sezione "Area riservata alle Amministrazioni pubbliche" del sito A.Ra.N, oppure alla Procedura unificata "CNEL- A.Ra.N" Trasmissione contratti del sito CNEL.

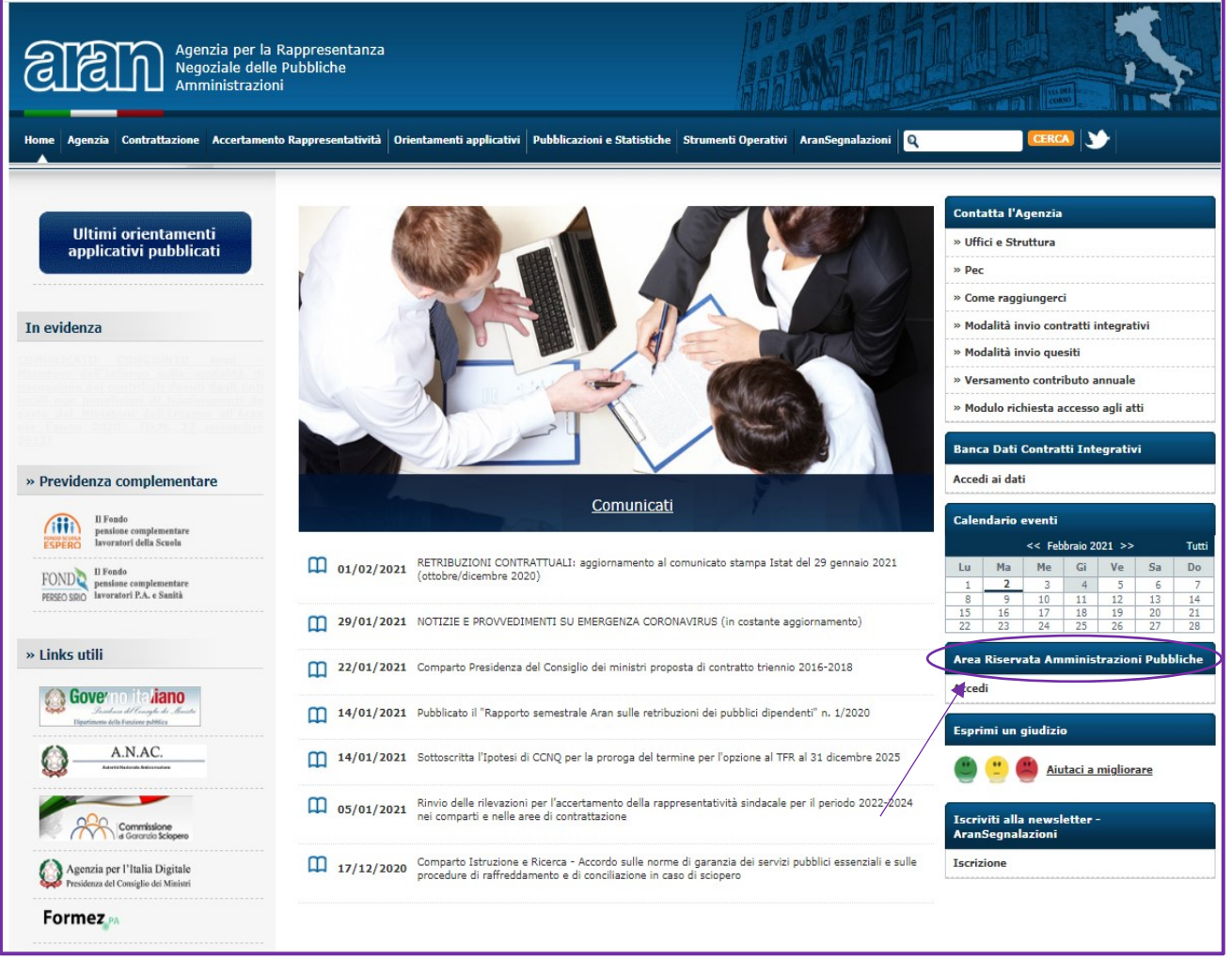

Figura 1 Homepage sito A.Ra.N - Area riservata alle pubbliche amministrazioni

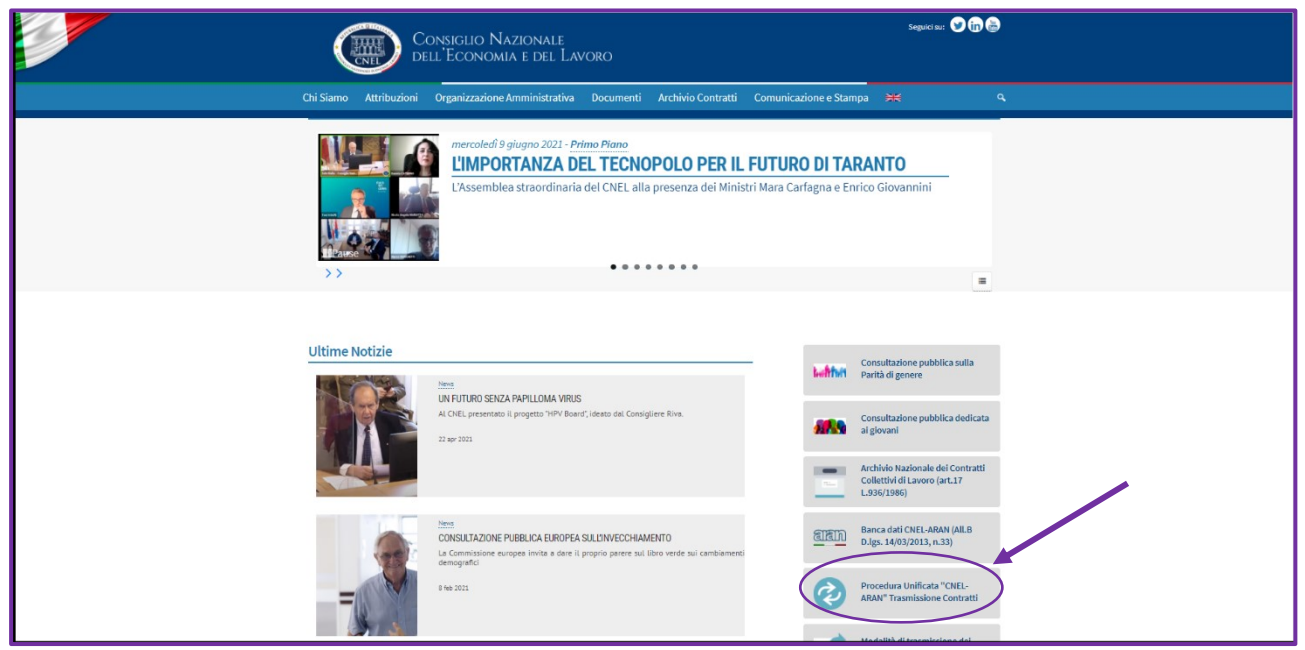

Figura 2 Portale CNEL

3 **Accedere** alla sezione "Area riservata alla amministrazioni pubbliche già registrate" come mostrato nella figura sottostante.

| Registrazione delle Amministrazioni pubbliche                                                                                                    | NOTA BENE                                                                                                    |
|----------------------------------------------------------------------------------------------------|----------------------------------------------------------------------------------------------------|
| Sezione dedicata alla registrazione delle Amministrazioni pubbliche di cui all'art.<br>1, comma 2, d.lgs. n. 165 del 2001.<br><u>Searica la guida</u> (PDF 1.1MB)                                                                                                    | Per un migliore utilizzo della<br>procedura si consiglia l'adozione di<br>browser open source quali <u>Mozifla</u><br><u>Firefox, Google Chrome, Opera</u> . |
| Area riservata alle Amministrazioni pubbliche già registrate                                                                                                    |                                                                                                    |
| Sezione dedicata alla trasmissione all'Aran dei dati associativi, dei verbali<br>elettorali, nonché all'invio dei contratti integrativi. Per accedere è necessario<br>possedere le credenziali rilasciate dall'Aran solo a seguito di registrazione. Se<br>non si è registrati cliccare su Registrazione delle Amministrazioni pubbliche e<br>seguire la procedura. | ASSISTENZA<br>Per assistenza contattare i seguenti<br>recapiti<br>e-mail:<br><u>assistenzaARAN@gruppofilippetti i</u>                                        |
| Recupera le credenziali di Accesso                                                                                                    | Numero verde : 800998200                                                                                                    |
| Sezione dedicata al recupero delle credenziali di accesso qualora siano state smarrite. Le informazioni necessarie per il recupero sono:                                                                                                    | Il servizio di Help Desk è attivo dal<br>lunedi al venerdi dalle ore 8:30 alle<br>ore 18:30                                                                  |
| <ul> <li>Indirizzo email (personale) inserito in fase di registrazione dell'UTENTE<br/>RLE</li> <li>Codice fiscale dell'utente RLE</li> <li>Codice fiscale dell'Amministrazione</li> </ul>                                                                                                    |                                                                                                    |

Figura 3 Sezione specifica per pubbliche amministrazioni già registrate

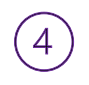

Compilare i campi Nome Utente e Password del RP per la

trasmissione del contratto integrativo. In questa sezione è possibile

**recuperare** le credenziali o registrarsi se non sia stato fatto in precedenza. Cliccare poi sul pulsante "Entra".

| Home Are<br>Sezione dedicata alla trasmissione all'Aran dei dati associativi, dei ver<br>possedere le credenziali rilascia | ea riservata P.A.<br>rbali elettorali, nonchè all'invio dei contratti integrativi. Per accedere è necessario<br>ate dall'Aran solo a seguito di registrazione. |
|----------------------------------------------------------------------------------------------------|----------------------------------------------------------------------------------------------------|
| Accesso utente                                                                                                    | PROCEDURE                                                                                                    |
| Username                                                                                                    | Registrazione                                                                                                    |
| Password<br>Password                                                                                                    | Cancellazione RLE/RLC                                                                                                    |
| +) Entra                                                                                                    | ASSISTENZA                                                                                                    |
| Recupera credenziali                                                                                                    | Per assistenza contattare i seguenti recapiti<br>assistenzaARAN@gruppofilippetti.it<br>1 % 800 99 82 00                                                        |
|                                                                                                    | Il servizio di Help Desk è attivo dal lunedì al venerdì dalle ore<br>8:30 alle ore 18:30                                                                       |

Figura 4 Accesso portale dedicato

5 **Entrare** nella sezione dei contratti integrativi (Figura 5). Si aprirà la schermata denominata "Elenco contratti integrativi" (Figura 6). Cliccare su "Nuovo contratto integrativo".

| ARAN Agenzia - Area riservata P | A. ENTE : 45997 - COMUNE DI ALTAMURA                                                                                                    |                                                                                                    | 🚨 willer tex [RLE]                                                                                             |  |  |  |  |  |  |  |  |  |  |
|---------------------------------|----------------------------------------------------------------------------------------------------|----------------------------------------------------------------------------------------------------|----------------------------------------------------------------------------------------------------|--|--|--|--|--|--|--|--|--|--|
| EEN                             | Area riservata alle Pubbliche Amministrazioni                                                                                                    |                                                                                                    |                                                                                                    |  |  |  |  |  |  |  |  |  |  |
| 谷 Home                          | ome Sezione dedicata alla trasmissione all'Aran dei dati associativi, dei verbali elettorali, nonchè all'invio dei contratti integrativi.                                                                              |                                                                                                    |                                                                                                    |  |  |  |  |  |  |  |  |  |  |
| 🔁 Dashboard                     |                                                                                                    |                                                                                                    |                                                                                                    |  |  |  |  |  |  |  |  |  |  |
| Anagrafica Amministrazione      |                                                                                                    |                                                                                                    |                                                                                                    |  |  |  |  |  |  |  |  |  |  |
| 📲 Gestione utenti               |                                                                                                    |                                                                                                    |                                                                                                    |  |  |  |  |  |  |  |  |  |  |
| Contratti integrativi           | dati anagrafici dell'amministrazione                                                                                                    | può gestire (nominare, modificare, cancellare) i<br>Responsabili del procedimento (RP) per le sotto indicate                                                                                                    | CNEL, compliando l'apposito modulo, il contratto<br>integrativo unitamente alla relazione illustrativa ed alla |  |  |  |  |  |  |  |  |  |  |
| ≁ Verbali R.S.U.                |                                                                                                    | procedure :<br>• Contratto Integrativo                                                                                                    | relazione tecnico finanziaria. E' inoltre possibile<br>consultare i documenti trasmessi                        |  |  |  |  |  |  |  |  |  |  |
| ?≡ Deleghe sindacali            |                                                                                                    | Verbale RSU     Deleghe                                                                                                    | Scarica la guida all'utilizzo della procedura.                                                                 |  |  |  |  |  |  |  |  |  |  |
| 🗣 Segnalazioni                  |                                                                                                    |                                                                                                    |                                                                                                    |  |  |  |  |  |  |  |  |  |  |
| 🚔 Profilo utente                |                                                                                                    |                                                                                                    |                                                                                                    |  |  |  |  |  |  |  |  |  |  |
| C+ Logout                       | 2 VERBALI RSU                                                                                                    |                                                                                                    |                                                                                                    |  |  |  |  |  |  |  |  |  |  |
|                                 | In questa sezione è possibile trasmettere i risultati<br>elettorali attraverso la procedura di complizzione<br>guestas.<br>Finistre possibile consultare i documenti<br>Scarica la guida all'utilizzo della procedura. | In questa sezione è possibile trasmettere i dati relativi<br>alle deleghe sindacali attraverso ia procedura di<br>complianone guidata. È nottre possible consultare i<br>compliano guidata. È nottre possible consultare i<br>Scarica la guida all'utilizzo della procedura. |                                                                                                    |  |  |  |  |  |  |  |  |  |  |
|                                 |                                                                                                    |                                                                                                    |                                                                                                    |  |  |  |  |  |  |  |  |  |  |

Figura 5 Dashboard utente

| aran                         | ELENCO CONTRATTI INTEGRATIVI Nuovo Contratto integrativo In questa sezione è possibile trasmettere all'ARAN ed al CNEL, compilando l'apposito modulo, il contratto integrativo unitamente alla relazione illustrativa ed alla relzzione tecnico finanziaria. E' inoltre possibile consultare i documenti trasmessi. Scarica la guida all'utilizzo della procedura. |                        |                              |                          |                                      |                               |      |      |         |                  |                      |          |                   |                   |                |           |
|------------------------------|----------------------------------------------------------------------------------------------------|------------------------|------------------------------|--------------------------|--------------------------------------|-------------------------------|------|------|---------|------------------|----------------------|----------|-------------------|-------------------|----------------|-----------|
| A Home                       | Totale C.L.:                                                                                                    | 15                     |                              |                          |                                      |                               |      |      |         |                  |                      |          |                   |                   |                |           |
| 🔁 Dashboard                  |                                                                                                    |                        |                              |                          | << <                                 | 1                             | 2    | >    | >>      |                  |                      |          | /                 |                   |                |           |
| 👖 Anagrafica Amministrazione | Pagina: 1 di 2                                                                                                    |                        |                              |                          |                                      |                               |      |      |         |                  |                      |          |                   |                   |                |           |
| Sestione utenti              |                                                                                                    |                        | Data di                      |                          |                                      |                               |      |      |         |                  |                      |          |                   |                   |                |           |
| 🖺 Contratti integrativi      | #                                                                                                    | Data invio C.I.        | sottoscrizione<br>definitiva | Forma<br>giuridica       | Tipologia                            | Destinatari                   | Dal  | AI   | Note CI | Sostituito<br>da | Note<br>sostituzione | Ricevuta | Contratto<br>int. | Relazione<br>tec. | Relazione ill. | Dettaglio |
| ≁ Verbali R.S.U.             | 5156452                                                                                                    | 07/01/2021             | 30/12/2020                   | contratto                | solo                                 | personale                     | 2020 | 2020 |         |                  |                      | 2        | 2                 | <b>\$</b> °       |                | 2         |
| ?≡ Deleghe sindacali         |                                                                                                    |                        |                              |                          |                                      | dirigente                     |      |      |         |                  |                      |          | _                 |                   |                |           |
| 🗣 Segnalazioni               | 5156447                                                                                                    | 07/01/2021<br>10:49:47 | 30/12/2020                   | contratto<br>integrativo | solo<br>economico                    | dirigenti                     | 2020 | 2020 |         |                  |                      |          | Ž                 | <b>\$</b> \$      | اعنا           | 2         |
| Profilo utente               | 5126269                                                                                                    | 10/01/2020<br>11:56:22 | 31/12/2019                   | contratto<br>integrativo | solo<br>economico                    | personale<br>non<br>dirigente | 2019 | 2019 |         |                  |                      | 2        | 2                 | <b>\$</b> \$      |                |           |
| 🕞 Logout                     | 5126262                                                                                                    | 10/01/2020<br>11:38:58 | 31/12/2019                   | contratto<br>integrativo | solo<br>economico                    | dirigenti                     | 2019 | 2019 |         |                  |                      | R        | 2                 | ¢                 |                | 8         |
|                              | 5119889                                                                                                    | 12/12/2019<br>10:26:50 | 11/12/2019                   | contratto<br>integrativo | normativo                            | personale<br>non<br>dirigente | 2019 | 2021 |         |                  |                      | 8        | 2                 | <b>\$</b> \$      |                |           |
|                              | 5104151                                                                                                    | 27/05/2019<br>10:56:28 | 24/05/2019                   | contratto<br>integrativo | stralcio su<br>specifiche<br>materie | personale<br>non<br>dirigente | 2018 | 2019 |         |                  |                      |          | 2                 | <b>\$</b> \$      |                |           |
|                              | 5081352                                                                                                    | 12/10/2018<br>11:21:43 | 10/10/2018                   | contratto<br>integrativo | solo<br>economico                    | dirigenti                     | 2018 | 2018 |         |                  |                      | <b>B</b> | 2                 | <b>\$</b> \$      |                | 2         |
|                              | 5081349                                                                                                    | 12/10/2018             | 10/10/2018                   | contratto                | solo                                 | personale                     | 2018 | 2018 |         |                  |                      |          | 2                 | <b>\$</b>         | 1              | 2         |

Figura 6 Inserimento nuovo contratto

6

**Rispondere** SI se il RLE coincide con la figura del Responsabile del procedimento oppure entrare in "Gestione utenti" per l'assegnazione del RP (Figura 7).

| ARAN Agenzia - Area riservata P.A. ENTE: 45997 - COMUNE DI ALTAMURA |                      |                                                   |                   |                                                                                                    |                                      |                               |               |              |                |                |                                                                                                    |          |                   |                   |                   |           |  |
|---------------------------------------------------------------------|----------------------|---------------------------------------------------|-------------------|----------------------------------------------------------------------------------------------------|--------------------------------------|-------------------------------|---------------|--------------|----------------|----------------|----------------------------------------------------------------------------------------------------|----------|-------------------|-------------------|-------------------|-----------|--|
| ETEN                                                                | EL<br>In qu<br>inoit | ENCO CONTR<br>Jesta sezione è<br>re possibile con | Assegn            | Assegnazione ruolo Responsabile di procedimento ×                                                        |                                      |                               |               |              |                |                | Nuovo Contratto integrativo<br>ente alla relazione illustrativa ed alla relazione tecnico finanziaria. E |          |                   |                   |                   |           |  |
| A Home                                                              | Totale C.I.          | : 15                                              | · · · · ·         |                                                                                                    |                                      |                               |               |              |                |                |                                                                                                    |          |                   |                   |                   |           |  |
| 🙆 Dashboard                                                         |                      |                                                   | Selezionand       | Selezionando SI, l'utente assumerà il ruolo di responsabile del procedimento per i contratti integrativi |                                      |                               |               |              |                |                |                                                                                                    |          |                   |                   |                   |           |  |
| 🛚 Anagrafica Amministrazione                                        | Pagina: 1 o          | di 2                                              | Selezionand<br>RP | o Gestione ute                                                                                           | nti, si viene rip                    | ortati alla gest              | tione degli u | tenti per la | selezione o de | efinizione del |                                                                                                    |          |                   |                   |                   |           |  |
| 🖀 Gestione utenti                                                   |                      |                                                   |                   |                                                                                                    |                                      |                               |               |              |                |                |                                                                                                    |          |                   |                   |                   |           |  |
| 🖺 Contratti integrativi                                             | #                    | Data invio C.I.                                   | × Annulla         | a                                                                                                    |                                      |                               | A+ Gestion    | ne utenti    | 🗸 SI - As      | segna RP       | ote<br>ostituzione                                                                                       | Ricevuta | Contratto<br>int. | Relazione<br>tec. | Relazione<br>ill. | Dettaglio |  |
| ≁ Verbali R.S.U.                                                    | 5156452              |                                                   | 50/12/2020        | integrativo                                                                                              | economico                            | non                           | 2020          | 2020         |                |                |                                                                                                    | R.       |                   | <b>\$</b> \$      |                   |           |  |
| ∛≡ Deleghe sindacali                                                |                      |                                                   |                   |                                                                                                    |                                      | dirigente                     |               |              |                |                |                                                                                                    | EN       |                   |                   |                   |           |  |
| Segnalazioni                                                        | 5156447              | 07/01/2021<br>10:49:47                            |                   |                                                                                                    | solo<br>economico                    |                               |               |              |                |                |                                                                                                    |          |                   | <b>\$</b> ;;      |                   |           |  |
| 💄 Profilo utente                                                    | 5126269              |                                                   | 31/12/2019        |                                                                                                    | solo<br>economico                    | personale<br>non<br>dirigente | 2019          | 2019         |                |                |                                                                                                    | ~        |                   | <b>\$</b> \$      |                   | 2         |  |
| G+ Logout                                                           | 5126262              |                                                   | 31/12/2019        |                                                                                                    | solo<br>economico                    | dirigenti                     | 2019          | 2019         |                |                |                                                                                                    | <b>K</b> | 2                 | <b>\$</b> \$      |                   | ä         |  |
|                                                                     | 5119889              | 12/12/2019<br>10:26:50                            | 11/12/2019        |                                                                                                    | normativo                            | personale<br>non<br>dirigente | 2019          | 2021         |                |                |                                                                                                    | 2        | Ż                 | <b>\$</b> \$      |                   |           |  |
|                                                                     | 5104151              | 27/05/2019<br>10:56:28                            | 24/05/2019        |                                                                                                    | stralcio su<br>specifiche<br>materie | personale<br>non<br>dirigente | 2018          | 2019         |                |                |                                                                                                    |          |                   | <b>\$</b> \$      |                   |           |  |
|                                                                     | 5081352              | 12/10/2018<br>11:21:43                            | 10/10/2018        |                                                                                                    | solo<br>economico                    | dirigenti                     | 2018          | 2018         |                |                |                                                                                                    | ~        |                   | <b>\$</b> \$      |                   |           |  |
|                                                                     | 5081349              | 12/10/2018                                        | 10/10/2018        |                                                                                                    | solo                                 | personale                     |               |              |                |                |                                                                                                    |          | 2                 | <b>\$</b>         |                   |           |  |

Figura 7 Assegnazione ruolo

| ARAN Agenzia - Area riservata                     | P.A. ENTE       | : 45997 - COML                          | INE DI ALTAMUR                         | A                                   |                                      |                                   |              |              |         |                  |                      |          |                                                |                            | 💄 will            | er tex [RLE] |  |  |  |
|---------------------------------------------------|-----------------|-----------------------------------------|----------------------------------------|-------------------------------------|--------------------------------------|-----------------------------------|--------------|--------------|---------|------------------|----------------------|----------|------------------------------------------------|----------------------------|-------------------|--------------|--|--|--|
| କ୍ଷାହ୍ମାମ                                         | AREA            | RISERVATA                               |                                        |                                     |                                      |                                   |              |              |         |                  |                      |          | Nuovo Contratto integrativo                    |                            |                   |              |  |  |  |
| CTGTTT                                            | L'asse<br>Adess | gnazione del ruol<br>o è possibile proc | o RP per i contra<br>edere all'inserim | tti integrativi è<br>ento del nuovo | stata eseguita<br>o contratto inte   | correttamente<br>grativo cliccano | Io sull'appo | sita funzior | e       |                  |                      |          | tiva ed alla relazione tecnico finanziaria. E' |                            |                   |              |  |  |  |
| % Home         OK           @Dashboard         OK |                 |                                         |                                        |                                     |                                      |                                   |              |              |         |                  |                      |          |                                                |                            |                   |              |  |  |  |
|                                                   |                 |                                         |                                        |                                     |                                      |                                   |              |              |         |                  |                      |          |                                                | Anagrafica Amministrazione | Pagina: 1         | di 2         |  |  |  |
| 🖀 Gestione utenti                                 |                 |                                         | Data di                                |                                     |                                      |                                   |              |              |         |                  |                      |          |                                                |                            |                   |              |  |  |  |
| 🖺 Contratti integrativi                           | #               | Data invio C.I.                         | sottoscrizione<br>definitiva           | Forma<br>giuridica                  | Tipologia                            | Destinatari                       | Dal          | AI           | Note CI | Sostituito<br>da | Note<br>sostituzione | Ricevuta | Contratto<br>int.                              | Relazione<br>tec.          | Relazione<br>ill. | Dettaglio    |  |  |  |
| ≁ Verbali R.S.U.                                  | 5156452         |                                         | 30/12/2020                             |                                     | solo<br>economico                    | personale<br>non                  |              | 2020         |         |                  |                      | R.       |                                                | <b>\$</b> \$               |                   | <b>R</b>     |  |  |  |
| ⅔ Deleghe sindacali                               |                 |                                         |                                        |                                     |                                      | dirigente                         |              |              |         |                  |                      |          |                                                |                            |                   |              |  |  |  |
| Segnalazioni                                      | 5156447         | 07/01/2021<br>10:49:47                  |                                        |                                     | solo<br>economico                    |                                   |              |              |         |                  |                      |          |                                                | <b>\$</b> ;                | هن                |              |  |  |  |
| Profilo utente                                    | 5126269         |                                         | 31/12/2019                             |                                     | solo<br>economico                    | personale<br>non<br>dirigente     | 2019         | 2019         |         |                  |                      |          |                                                | <b>\$</b> 0                |                   | 2            |  |  |  |
| G+ Logout                                         | 5126262         |                                         | 31/12/2019                             |                                     | solo<br>economico                    | dirigenti                         | 2019         | 2019         |         |                  |                      | R        | Ż                                              | <b>\$</b> 0                |                   | R            |  |  |  |
|                                                   | 5119889         | 12/12/2019<br>10:26:50                  | 11/12/2019                             |                                     | normativo                            | personale<br>non<br>dirigente     | 2019         | 2021         |         |                  |                      | 2        | Ż                                              | <b>\$</b> \$               |                   |              |  |  |  |
|                                                   | 5104151         | 27/05/2019<br>10:56:28                  | 24/05/2019                             |                                     | stralcio su<br>specifiche<br>materie | personale<br>non<br>dirigente     | 2018         | 2019         |         |                  |                      | 2        | 2                                              | <b>\$</b> \$               |                   | *            |  |  |  |
|                                                   | 5081352         | 12/10/2018<br>11:21:43                  | 10/10/2018                             |                                     | solo<br>economico                    | dirigenti                         | 2018         | 2018         |         |                  |                      | Ľ        | 2                                              | <b>\$</b> 0                |                   | <b>X</b>     |  |  |  |
|                                                   | 5081349         | 12/10/2018                              | 10/10/2018                             | contratto                           | solo                                 | personale                         | 2018         | 2018         |         |                  |                      |          | 1                                              | <b>\$</b>                  |                   |              |  |  |  |

Figura 8 Conferma assegnazione ruolo

| ARAN Agenzia - Area riservata P.A. ENTE: 45997 - COMUNE DI ALTAMURA |                                                                                                    |                        |            |                          |                                      |                               |      |      |            |           |                      |          |                                                                                                    |                   |                   |           |      |       |                    |  |
|---------------------------------------------------------------------|----------------------------------------------------------------------------------------------------|------------------------|------------|--------------------------|--------------------------------------|-------------------------------|------|------|------------|-----------|----------------------|----------|----------------------------------------------------------------------------------------------------|-------------------|-------------------|-----------|------|-------|--------------------|--|
| EIEN                                                                | Inserimento contratto integrativo<br>ELENCO CONTRA<br>In questa sezione è p<br>moltre possibile cons<br>Confermi l'inserimento del nuovo Contratto integrativo |                        |            |                          |                                      |                               |      |      |            |           |                      |          | Nuovo Contratto integrativo<br>ente alla relazione illustrativa ed alla relazione tecnico finanziaria. E |                   |                   |           |      |       |                    |  |
| A Home                                                              | Totale C.                                                                                                    | . : 15                 |            |                          |                                      |                               |      |      |            |           |                      | - 1      |                                                                                                    |                   |                   |           |      |       |                    |  |
| 🙆 Dashboard                                                         | × Annulla                                                                                                    |                        |            |                          |                                      |                               |      |      |            |           |                      |          |                                                                                                    |                   |                   |           |      |       |                    |  |
| 🖩 Anagrafica Amministrazione                                        | Anagrafica Amministrazione Pagina: 1 di 2                                                                                                    |                        |            |                          |                                      |                               |      |      |            |           |                      |          |                                                                                                    |                   |                   |           |      |       |                    |  |
| 😩 Gestione utenti                                                   |                                                                                                    | Data inch              | Data di    |                          |                                      |                               |      |      | Net        | Cartituit | Nata                 |          | Cashart                                                                                                  | Delerie           | Dalasia           |           |      |       | Annulla            |  |
| Contratti integrativi                                               | #                                                                                                    | Data invio<br>C.I.     | definitiva | Forma<br>giuridica       | Tipologia                            | Destinatari                   | Dal  | AI   | Note<br>Cl | da        | Note<br>sostituzione | Ricevuta | Contratto<br>int.                                                                                        | Relazione<br>tec. | Relazione<br>ill. | Dettaglio | Mod. | Canc. | Annulla<br>e sost. |  |
| ≁ Verbali R.S.U.                                                    | 5156452                                                                                                    |                        | 30/12/2020 | contratto<br>integrativo | solo<br>economico                    | personale<br>non              | 2020 | 2020 |            |           |                      | <b>N</b> | 2                                                                                                    | <b>\$</b> 0       |                   |           |      |       |                    |  |
| ∛⊟ Deleghe sindacali                                                |                                                                                                    |                        |            |                          |                                      | dirigente                     |      |      |            |           |                      | EN       | E.                                                                                                    | تىمى              |                   | EI-       |      |       |                    |  |
| Segnalazioni                                                        | 5156447                                                                                                    | 10:49:47               |            | integrativo              | economico                            |                               |      |      |            |           |                      | ~        | <u>"</u>                                                                                                 | 1016<br>1016      |                   | ~         |      |       |                    |  |
| 😩 Profilo utente                                                    | 5126269                                                                                                    |                        | 31/12/2019 | contratto<br>integrativo | solo<br>economico                    | personale<br>non<br>dirigente | 2019 | 2019 |            |           |                      | <b>X</b> | Ż                                                                                                    | <b>\$</b> \$      |                   |           |      |       |                    |  |
| G+ Logout                                                           | 5126262                                                                                                    |                        | 31/12/2019 | contratto<br>integrativo | solo<br>economico                    | dirigenti                     | 2019 | 2019 |            |           |                      | R.       | Ż                                                                                                    | <b>\$</b> 0       |                   |           |      |       |                    |  |
|                                                                     | 5119889                                                                                                    | 12/12/2019<br>10:26:50 | 11/12/2019 | contratto<br>integrativo |                                      | personale<br>non<br>dirigente | 2019 | 2021 |            |           |                      |          | 2                                                                                                    | <b>Ø</b> 8        |                   |           |      |       |                    |  |
|                                                                     | 5104151                                                                                                    | 27/05/2019<br>10:56:28 | 24/05/2019 | contratto<br>integrativo | stralcio su<br>specifiche<br>materie | personale<br>non<br>dirigente | 2018 | 2019 |            |           |                      | 2        | 2                                                                                                    | <b>\$</b> 0       |                   |           |      |       |                    |  |
|                                                                     | 5081352                                                                                                    | 12/10/2018<br>11:21:43 |            | contratto<br>integrativo | solo<br>economico                    | dirigenti                     | 2018 | 2018 |            |           |                      | R.       | 2                                                                                                    | <b>\$</b> 00      |                   |           |      |       |                    |  |
|                                                                     | 5081349                                                                                                    | 12/10/2018             |            |                          |                                      | personale                     | 2018 | 2018 |            |           |                      | R.       | Ż                                                                                                    | <b>\$</b>         |                   | R.        |      |       |                    |  |

Figura 9 Conferma per inserimento contratto

# Istruzioni per la compilazione del modulo

### 4 ISTRUZIONI PER LA COMPILAZIONE DEL MODULO

Con riferimento alla schermata denominata "Inserimento/modifica contratto Integrativo" i dati da inserire sono:

**Data di sottoscrizione:** Per data di sottoscrizione si intende data di sottoscrizione del contratto integrativo, dopo il compimento dell'iter presso gli organi di controllo. Nel caso di **atto unilaterale** per data di sottoscrizione si intende la **data di adozione** dell'atto, dopo il compimento dell'iter presso l'organo di controllo. Si ricorda che in alcuni comparti il compimento dell'iter presso l'organo di controllo può concludersi anche a seguito del decorrere del termine stabilito per il rilascio del parere da parte dell'organo stesso.

| INSERIMENTO/MODIFICA CONTRATTO INTEGRATIVO                                                                                                    |                                                                                                    |                                                                                                    |                       | ×                                    |
|----------------------------------------------------------------------------------------------------|----------------------------------------------------------------------------------------------------|----------------------------------------------------------------------------------------------------|-----------------------|--------------------------------------|
| DATI DEL CONTRATTO INTEGRATIVO                                                                                                    | UPL0/                                                                                                    | AD DEI FILE                                                                                                    | RICEVUTA              | CHIUSURA                             |
| Data di sottosrrizione *          12/05/2021         Forma giuridica *         contratto integrativo         Tipologia contratto o atto *         normativo         Periodo di vigenza (da anno) *         2020         Periodo di vigenza (ad anno) *         2021 | Destinata Data di sottoscrizione Indicare la data di sottoscrizione effettuata dopo il compimento dell'iter presso l'organo di controllo. Nel caso di adozione dell'atto dopo il compimento dell'iter presso l'organo di controllo. Firmato d O Sid | ri * e non dirigente  e delegazione di parte pubblica * ttori/dirigentu/funzionari  panizzazioni sinducali firmatarie * a RSU * No | Note       ?          |                                      |
| [*] Campi obbligatori                                                                                                    |                                                                                                    | materie                                                                                                    | Sospendi compilazione | e Salva e esci Precedente Successivo |

Figura 10 Data di sottoscrizione

**Forma giuridica:** Ai fini delle previsioni di legge deve essere inviato il contratto integrativo oppure, una volta esperiti inutilmente i tentativi di contrattazione, l'atto unilaterale adottato dall'amministrazione.

Contratto integrativo: contratto integrativo nelle sue varie denominazioni (accordo, contratto decentrato, contratto integrativo e/o decentrato ecc.).

Atto unilaterale: atto adottato unilateralmente dall'amministrazione, ai sensi dell'art. 40, comma 3 ter, del d.lgs. 165/2001, sottoposto agli stessi obblighi informativo/illustrativi del contratto integrativo.

Se la forma giuridica del contratto che si trasmette è quella dell'atto unilaterale i campi 'Composizione delegazioni di parte pubblica', 'Numero organizzazioni sindacali firmatari', 'Firmato da RSU', non saranno disponibili per la compilazione.

 $|-\overline{x}|$  **Tipologia di contratto o atto:** Ai fini della classificazione dei contratti stipulati nelle amministrazioni si chiede di fornire alcune informazioni sulla tipologia del contratto.

Normativo: contratto regolante sia materie normative sia materie economiche.

Solo economico: contratto regolante solo materie economiche.

Stralcio su specifiche materie: contratto riguardante singole materie di carattere normativo od economico, su cui si sia ritenuto di effettuare una contrattazione specifica.

| INSERIMENTO/MODIFICA CONTRATTO INTEGRATIVO                                                                                                    |                                                                                                    |                                                                                                    |                                                                                                    |                                                                                                    |             | ×                                             |
|----------------------------------------------------------------------------------------------------|----------------------------------------------------------------------------------------------------|----------------------------------------------------------------------------------------------------|----------------------------------------------------------------------------------------------------|----------------------------------------------------------------------------------------------------|-------------|-----------------------------------------------|
| DATI DEL CONTRATTO INTEGRATIVO                                                                                                    |                                                                                                    |                                                                                                    | UPLOA                                                                                                    | AD DEI FILE                                                                                                    | RICEVUTA    | CHIUSURA                                      |
| Data di sottoscrizione *         12/05/2021         Forma giuridica *         contratto integrativo         Tipologia contratto o atto *         normativo         Periodo di vigenza (da anno) *         2020         E         Periodo di vigenza (ad anno) *         2021 | Tipologia cor<br>Normativo et<br>regolante tut<br>delle materie<br>contrattazion<br>Solo econom<br>solo I criter i<br>alla contratta<br>Straicio su si<br>contratto su si<br>contratto regularita | (i)     (ii)     (iii)     (iii)     (iiii)     (iiii)     (iiii)     (iiii)     (iiii)     (iiii)     (iiii)     (iiii)     (iiii)     (iiii)     (iiii)     (iiii)     (iiii)     (iiii)     (iiii)     (iiiii)     (iiiii)     (iiiii)     (iiiii)     (iiiii)     (iiiii)     (iiiii)     (iiiii)     (iiiii)     (iiiiii)     (iiiiiii)     (iiiiiii)     (iiiiiii)     (iiiiiiii)     (iiiiiiiii)     (iiiiiiiii)     (iiiiiiiiii | Destinatar<br>persona<br>Composizi<br>solo diri<br>Numero or<br>infratto<br>ignificativa<br>egolante<br>di destinati<br>a.<br>e<br>materie di<br>omico, su<br>e una | ri * ale non dirigente  ione delegazione di parte pubblica * rettori/dirigenti/funzionari  rggnizzazioni sindacali firmatarie *  RSU * No | 0           | Note                                          |
| [*] Campi obbligatori                                                                                                    | contrattazion                                                                                                    | le specifica.                                                                                                    |                                                                                                    | J                                                                                                    | Sospendi co | mpilazione Salva e esci Precedente Successivo |

Figura 11 Tipologia di contratto o atto

Periodo temporale di vigenza: L'indicazione del periodo di vigenza del contratto o atto unilaterale è utile ai fini di archiviazione e analisi; va indicato, pertanto, l'anno o gli anni di vigenza. Qualora il contratto abbia vigenza per un solo anno è necessario riempire, con lo stesso anno, entrambi i campi.

P.

**Destinatari:** Indicare il personale: dirigente o personale non dirigente a cui il contratto o atto unilaterale è destinato.

**Composizione delegazione di parte pubblica:** Per meri fini statistici è utile conoscere la composizione di parte pubblica. Indicare se nella delegazione trattante sono presenti:

• esclusivamente componenti di parte amministrativa: direttori (variamente denominati, per esempio direttori generali, city manager e affini, o nel comparto del Servizio sanitario nazionale direttori generali, direttori amministrativi o direttori sanitari), dirigenti e funzionari;

 sia componenti di parte amministrativa sia componenti dell'organo di indirizzo politico.

Numero organizzazioni sindacali firmatarie: si intende il numero delle sigle sindacali firmatarie (e non il numero di più firme per una stessa sigla sindacale). Si rammenta che nella contrattazione integrativa vige il principio del massimo consenso possibile. Ne deriva che, a seguito di vari tentativi di contrattazione, il contratto è valido anche se sottoscritto da una sola sigla sindacale o dalla sola RSU. Nel conteggio non deve essere inclusa la firma della RSU che deve essere indicata nel successivo campo.

| INSERIMENTO/MODIFICA CONTRATTO INTEGRATIVO                                                                                                    |   |                                                                                                    |                       | ×                                  |
|----------------------------------------------------------------------------------------------------|---|----------------------------------------------------------------------------------------------------|-----------------------|------------------------------------|
| DATI DEL CONTRATTO INTEGRATIVO                                                                                                    |   | UPLOAD DEI FILE                                                                                                    | RICEVUTA              | CHIUSURA                           |
| Data di sottoscrizione *        12/05/2021       Forma giuridica *       contratto integrativo       Tpologia contratto o atto *       normativo       Periodo di vigenza (da anno) *       2020       Periodo di vigenza (ad anno) *       2021 | 0 | Destinatari *  personale non dirigente  Composizione delegazione di parte pubblica *  solo direttori/dirigenti/funzionari  Numero organizzazioni sindacali firmatarie *  3 Firmato da RSU *  Si  No | Note                  |                                    |
| [*] Campi obbligatori                                                                                                    |   |                                                                                                    | Sospendi compilazione | Salva e esci Precedente Successivo |

Figura 12 Numero di organizzazioni sindacali firmatarie

**Firmato da RSU:** Indicare la sottoscrizione o meno della RSU al contratto integrativo sottoscritto.

| INSERIMENTO/MODIFICA CONTRATTO INTEGRATIVO                                                                                                    |   |                                                                                                    |                                                  |                     | ×                                     |
|----------------------------------------------------------------------------------------------------|---|----------------------------------------------------------------------------------------------------|--------------------------------------------------|---------------------|---------------------------------------|
| DATI DEL CONTRATTO INTEGRATIVO                                                                                                    |   | UPLOAD DEI FILE                                                                                                    |                                                  | RICEVUTA            | CHIUSURA                              |
| Data di sottoscrizione *       12/05/2021       Forma gluridica *       contratto integrativo       Tipologia contratto o atto *       normativo       Periodo di vigenza (da anno) *       2020       E       Periodo di vigenza (da anno) *       2021 | 0 | Destinatari *  personale non dirigente Composizione delegazione di parte pubblica *  solo direttori/dirigenti/funzionari Numero organizzazioni sindacali firmatarie *  3 Firmato da RSU *  Si  No | Firmato da R<br>Indicare l'ade<br>al contratto s | Note                |                                       |
| [*] Campi obbligatori                                                                                                    |   |                                                                                                    |                                                  | Sospendi compilazio | ne Salva e esci Precedente Successivo |

Figura 13 Firmato da RSU

Contratto integrativo: in questo campo deve essere caricato il file del contratto integrativo

Relazione tecnica: la relazione tecnica (anche nota come Relazione tecnico-finanziaria) che, si rammenda, è una relazione di compatibilità economica del contratto/atto unilaterale.

F

Relazione illustrativa: la relazione illustrativa

### Nota Bene

Si ricorda che devono essere allegati tutti e tre i file: del contratto integrativo, della relazione tecnica e della relazione illustrativa.

Per ragioni tecnico-informatiche e di archiviazione si richiede alle amministrazioni di inviare i file nel formato PDF o PDF/A, in modo che sia accessibile. In file, che non deve essere il risultato di una scansione di un documento cartaceo, non dovrà superare 5MB. Per creare file accessibili si suggerisce la seguente guida AGID https://www.agid.gov.it/sites/default/files/repository\_files/linee\_guida/guida\_pra

**Note:** Tutto ciò che si ritiene utile comunicare potrà essere inserito nel campo "Note" per un massimo di 256 battute.

In questo campo andrà, invece, <u>obbligatoriamente</u> segnalato il caso in cui si trasmette un secondo contratto che annulla un precedente invio. (QUALE CAMPO?)

Una volta compilato il modulo, cliccare sul pulsante "Successivo" posto in basso a destra.

| ARAN As      | genzia - Area riservata P.A. ENTE : 45997 - 0                                        | COMUNE DI ALTAMURA                                                                                                    |                       |              | 💄 willer              | tex [RLE] |
|--------------|--------------------------------------------------------------------------------------|----------------------------------------------------------------------------------------------------|-----------------------|--------------|-----------------------|-----------|
| G            | INSERIMENTO/MODIFICA CONTRATTO INTEGRATIVO                                           | )                                                                                                    |                       |              | ×                     | ativo     |
| C            | DATI DEL CONTRATTO INTEGRATIVO                                                       | UPLOAD DEI FILE                                                                                                    | RICEVUTA              |              | CHIUSURA              | aria. E'  |
| 📸 Home       | Contratto integrativo *                                                              | In base alle vigenti norme di legge, i documenti<br>(contratto integrativo, relazione tecnica, relazione                                                                                                    |                       |              |                       |           |
| 🛛 Anagra     | Contratto integrativo (dimensione max file: 5 MB)                                    | illustrativa) che sono inviati per il caricamento in banca<br>dati, devono essere accessibili. Per tale ragione, non<br>devono essere caricati file scansionati riportanti le                                                   |                       |              |                       |           |
| Gestion      | Relazione tecnica * Scegli file Nessun file selezionato                              | tirme dei soggetti che hanno sottoscritto i documenti.<br>Dovranno, invece, essere caricati documenti, conformi<br>all'originale detenuto dall'amministrazione, in formati<br>accessibili (regeriti)imente, con profilo neff.a) |                       |              |                       | Innulla   |
| -<br>Verbali | Relazione tecnica (dimensione max file: 5 MB) Relazione illustrativa *               | Per approfondimenti su cosa si intenda per documento<br>accessibile, si rinvia alla guida sul sito dell'Agid:                                                                                                    |                       |              |                       | 2 505t.   |
| E Delegh     | Scegli file Nessun file selezionato<br>Relazione tecnica (dimensione max file: 5 MB) | Guida pratica per la creazione di un documento<br>accessibile                                                                                                    |                       |              |                       |           |
| Profilo      |                                                                                      |                                                                                                    |                       |              |                       |           |
| Logout       |                                                                                      |                                                                                                    |                       |              |                       |           |
|              |                                                                                      |                                                                                                    |                       |              |                       |           |
|              |                                                                                      |                                                                                                    |                       |              |                       |           |
|              | [*] Campi obbligatori                                                                |                                                                                                    | Sospendi compilazione | Salva e esci | Precedente Successivo |           |
|              | 5081349 12/10/201                                                                    | 8 10/10/2018 contratto solo personale 201                                                                                                    | 18 2018               |              |                       |           |

Figura 14 Inserimento contratto e relazioni

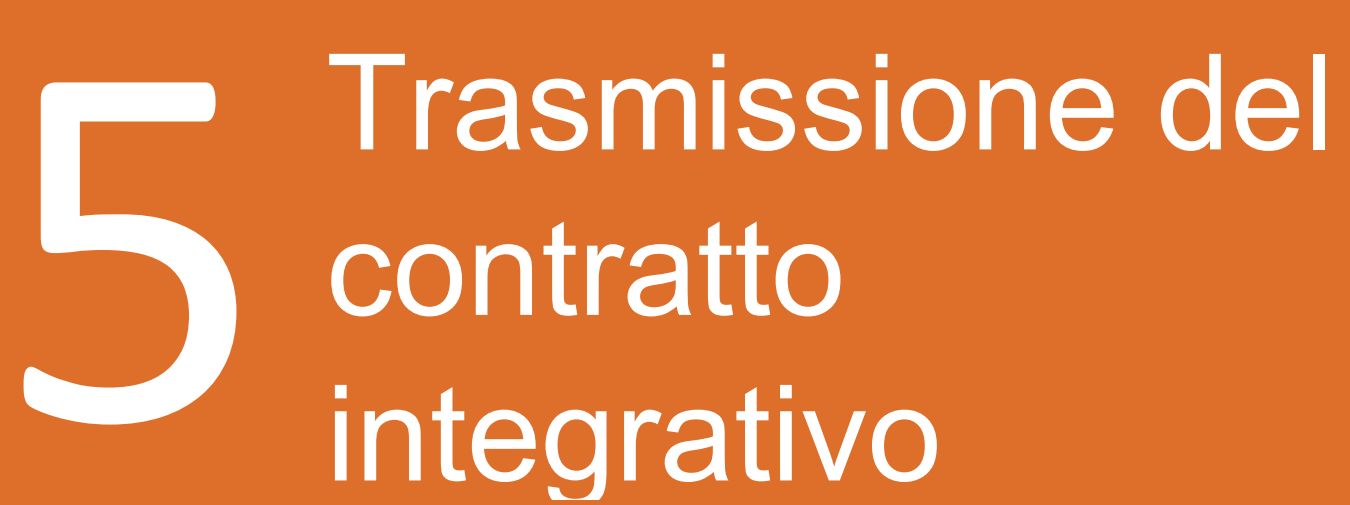

### **5 TRASMISSIONE DEL CONTRATTO INTEGRATIVO**

Si aprirà l'anteprima della ricevuta del contratto integrativo per la verifica finale dei dati inseriti; si consiglia di non stamparla perché la ricevuta definitiva sarà visibile a fase ultimata, con un suo specifico identificativo.

| ARAN A    | genzia - Area riservata P.A. ENTE : 45997 - COMUNE D | IALTAMURA                |                                   |                | 🚨 willer tex [RLE]                                                                                              |
|-----------|------------------------------------------------------|--------------------------|-----------------------------------|----------------|----------------------------------------------------------------------------------------------------|
| G         | INSERIMENTO/MODIFICA CONTRATTO INTEGRATIVO           |                          |                                   |                | × egrativo                                                                                                    |
| C         | DATI DEL CONTRATTO INTEGRATIVO                       | UPLOAD DEI FILE          | RICEVUTA                          | CHIUSURA       | inanziaria.                                                                                                    |
| 😭 Home    |                                                      | Anteprima della ricevuta | del contratto integrativo         |                | the second second second second second second second second second second second second second second second se |
| 🙆 Dashba  | 🔲 👂 🛧 🦆 🚺 di 1                                       | - + 100%                 | +                                 |                |                                                                                                    |
| 🛄 Anagra  |                                                      |                          |                                   | <u>^</u>       |                                                                                                    |
| 🚢 Gestion | ARAN<br>Assertia par la                              |                          |                                   |                |                                                                                                    |
| 🖺 Contra  | Rappresentanza Negoziale<br>delle pubbliche          |                          |                                   |                | e sost.                                                                                                    |
| ≁ Verbali | amministrazioni                                      | D'                       |                                   |                |                                                                                                    |
| f∃ Delegh |                                                      | Ricevuta acquisizi       | one contratto integrativo         | 0              |                                                                                                    |
| 🔍 Segnal  |                                                      | ai sensi dell'art. 40-b  | is, comma 5, del d.lgs. 165/2001  |                | _                                                                                                    |
| Profilo   | In data:<br>Registrazione ID:                        | 5169087                  |                                   |                |                                                                                                    |
| C+ Logout | Amministrazione/Ente:                                | COMUNE DI ALTAMURA       |                                   |                |                                                                                                    |
|           | Responsabile del procedimento:                       | tex willer               |                                   |                |                                                                                                    |
|           | Forma giuridica:                                     | contratto integrativo    |                                   |                |                                                                                                    |
|           | Tipologia di contratto o atto:                       | normativo                |                                   |                |                                                                                                    |
|           | Periodo di vigenza:                                  | dal 2021 al 2021         |                                   |                |                                                                                                    |
|           | Destinatari:                                         | personale non dirigente  |                                   | -              |                                                                                                    |
|           | 4                                                    | a                        | nanti filonni an ani              | •              |                                                                                                    |
|           |                                                      |                          |                                   |                |                                                                                                    |
|           | [*] Campi obbligatori                                |                          | Sospendi compilazione Salva e esc | i Precedente S | uccessivo                                                                                                    |

Figura 15 Anteprima della ricevuta

### clicca su "Successivo" per l'invio del contratto integrativo

| ARAN A    | ARAN Agenzia - Area riservata P.A. ENTE: 45997 - COMUNE DI ALTAMURA 🚨 willer               |                                                    |                               |              |                    |  |  |  |  |  |  |  |
|-----------|--------------------------------------------------------------------------------------------|----------------------------------------------------|-------------------------------|--------------|--------------------|--|--|--|--|--|--|--|
| G         | INSERIMENTO/MODIFICA CONTRATTO INTEGRATIVO                                                 |                                                    |                               |              | × ativo            |  |  |  |  |  |  |  |
| e         | DATI DEL CONTRATTO INTEGRATIVO                                                             | UPLOAD DEI FILE                                    | RICEVUTA                      | CHIUSURA     | nziaria.           |  |  |  |  |  |  |  |
| A Home    |                                                                                            | Confermi l'invio del co                            | intratto integrativo ?        |              |                    |  |  |  |  |  |  |  |
| 🙆 Dashba  |                                                                                            |                                                    |                               |              |                    |  |  |  |  |  |  |  |
| 🛄 Anagra  | Confermando, riceverai il codice OTP per la chiusura definitiva del contratto integrativo. |                                                    |                               |              |                    |  |  |  |  |  |  |  |
| Sestion   |                                                                                            | Il codice OTP verrà inviato trami                  | te SMS al numero: ******* 260 |              |                    |  |  |  |  |  |  |  |
| 🖹 Contra  |                                                                                            |                                                    | a sins a namero. 200          |              | Annulla<br>e sost. |  |  |  |  |  |  |  |
| ≁ Verbali |                                                                                            | Una volta inviato non potrà più essere modificato. |                               |              |                    |  |  |  |  |  |  |  |
| f≣ Delegh |                                                                                            |                                                    |                               |              |                    |  |  |  |  |  |  |  |
| 🗣 Segnal  |                                                                                            | CONFE                                              | RMA                           |              |                    |  |  |  |  |  |  |  |
| 💄 Profilo |                                                                                            |                                                    |                               |              |                    |  |  |  |  |  |  |  |
| C+ Logout |                                                                                            |                                                    |                               |              |                    |  |  |  |  |  |  |  |
|           |                                                                                            |                                                    |                               |              |                    |  |  |  |  |  |  |  |
|           |                                                                                            |                                                    |                               |              |                    |  |  |  |  |  |  |  |
|           |                                                                                            |                                                    |                               |              |                    |  |  |  |  |  |  |  |
|           | [*] Campi obbligatori                                                                      |                                                    |                               |              |                    |  |  |  |  |  |  |  |
|           |                                                                                            |                                                    | Sospendi compilazione         | Salva e esci | dente              |  |  |  |  |  |  |  |
|           | 5081349 12/10/201                                                                          | 18 10/10/2018 contratto solo personale 20          | 118 2018                      |              |                    |  |  |  |  |  |  |  |

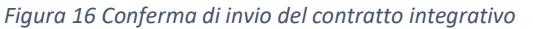

**confermando** l'invio del contratto verrà inviato in automatico un **codice OTP** al numero di cellulare precedentemente inserito in fase di registrazione. Inserire il codice OTP ricevuto.

| ARAN Agenzia - Area riservata P.A | E : 45997 - CO                   | MUNE DI ALTAN | IURA                     |                                      |                               |          |            |                               |            |   |              |                                                |            | Swiller te  | ex [RLE]  |  |  |  |  |  |
|-----------------------------------|----------------------------------|---------------|--------------------------|--------------------------------------|-------------------------------|----------|------------|-------------------------------|------------|---|--------------|------------------------------------------------|------------|-------------|-----------|--|--|--|--|--|
|                                   | Fica codice (                    | OTP           |                          |                                      |                               |          |            |                               |            |   | ×            | Nuc                                            | ivo Contra | tto integra | ativo     |  |  |  |  |  |
|                                   | Inserisci il codice OTP ricevuto |               |                          |                                      |                               |          |            |                               |            |   |              | tiva ed alla relazione tecnico finanziaria. E' |            |             |           |  |  |  |  |  |
| A Home                            |                                  |               |                          |                                      |                               |          |            |                               |            |   |              |                                                |            |             |           |  |  |  |  |  |
| 2 Dashboard                       |                                  |               |                          | Proce                                | edi con l'invio               | o del co | ntratto ir | itegrativo                    |            |   |              |                                                |            |             |           |  |  |  |  |  |
| Anagrafica Amministrazione        |                                  |               |                          |                                      |                               |          |            |                               |            |   |              |                                                |            |             |           |  |  |  |  |  |
| A Gestione utenti                 |                                  | Se            | non hai ric              | evuto il cod                         | dice OTP er                   | ntro le  | ore 17:3   | 31:33, richiedi un nuovo OTP. |            |   | zione        | Pelazione                                      |            |             | Ann       |  |  |  |  |  |
| Contratti integrativi #           |                                  |               |                          |                                      | Richie                        | edi nuo  | /o OTP     |                               |            |   | zione        | ill.                                           | Dettaglio  | Mod. C      | anc. e so |  |  |  |  |  |
| ≁ Verbali R.S.U. 5                |                                  |               | integrativo              |                                      | non                           |          |            |                               |            |   | No.          |                                                |            |             |           |  |  |  |  |  |
| i E Deleghe sindacali 5156452     |                                  | 30/12/2020    |                          | solo                                 | personale                     |          |            |                               |            | 1 | <b>10</b> 2  |                                                |            |             |           |  |  |  |  |  |
| Segnalazioni                      |                                  |               | integrativo              | economico                            | non<br>dirigente              |          |            |                               |            | E |              |                                                |            |             |           |  |  |  |  |  |
| Profilo utente 5156447            | 07/01/2021<br>10:49:47           | 30/12/2020    |                          | solo<br>economico                    | dirigenti                     |          |            |                               |            | 2 | <b>\$</b> 0  |                                                |            |             |           |  |  |  |  |  |
| 69 Logout 5126269                 |                                  | 31/12/2019    | contratto<br>integrativo | solo<br>economico                    | personale<br>non<br>dirigente | 2019     | 2019       |                               |            | 2 | <b>\$</b> \$ |                                                |            |             |           |  |  |  |  |  |
| 5126262                           |                                  | 31/12/2019    |                          | solo<br>economico                    | dirigenti                     | 2019     | 2019       |                               |            |   | <b>\$</b> °  |                                                |            |             |           |  |  |  |  |  |
| 5119889                           | 12/12/2019<br>10:26:50           | 11/12/2019    |                          |                                      | personale<br>non<br>dirigente | 2019     |            |                               |            |   | <b>\$</b> 0  |                                                |            |             |           |  |  |  |  |  |
| 5104151                           | 27/05/2019<br>10:56:28           | 24/05/2019    |                          | stralcio su<br>specifiche<br>materie | personale<br>non<br>dirigente | 2018     | 2019       |                               | ₽ <b>₽</b> |   | <b>\$</b> 0  |                                                | ~          |             |           |  |  |  |  |  |

Figura 17 Inserire il codice OTP ricevuto

### 5.2 Ricevuta contratto integrativo e conclusione della procedura

Conclusa la procedura di trasmissione dati e *file,* per ottenere la **ricevuta finale** che ne attesti la **corretta esecuzione** cliccare nella sezione "Ricevuta" della tabella riepilogativa.

| ARAN Agenzia - Area riservata P.A. ENTE: 45997 - COMUNE DI ALTAMURA |                                                                                                    |                        |                           |                          |                                      |                            |      |               |                                                                                                    |                   |                    |                  |               |                |               |                        |                       |                   |               |
|---------------------------------------------------------------------|----------------------------------------------------------------------------------------------------|------------------------|---------------------------|--------------------------|--------------------------------------|----------------------------|------|---------------|----------------------------------------------------------------------------------------------------|-------------------|--------------------|------------------|---------------|----------------|---------------|------------------------|-----------------------|-------------------|---------------|
| EEN                                                                 | ELENCO CONTRATTI INTEGRATIVI<br>In questa sezione è possibile trasmettere all'ARAN e<br>trasmessi. Scarica la guida all'utilizzo della proceduri |                        |                           |                          |                                      |                            |      | ontratto inte | grativo unitament                                                                                                    | e alla relazione  | illustrativa ed a  | lla relazione te | ecnico finan: | ziaria. E' ino | Itre possibil | Nuovo I<br>le consulta | Contrati<br>are i doc | to inte<br>cument | grativo<br>ti |
| 🖀 Home                                                              | Totale C.I. : 1                                                                                                    | 18                     |                           |                          |                                      |                            |      |               |                                                                                                    |                   |                    |                  |               |                |               |                        |                       |                   |               |
| 🙆 Dashboard                                                         |                                                                                                    |                        |                           |                          | <<                                   | < 1                        | 2    | >             |                                                                                                    |                   |                    |                  |               |                |               |                        |                       |                   |               |
| Anagrafica Amministrazione                                          | Anagrafica Amministrazione Pagina: 1 di 2                                                                                                    |                        |                           |                          |                                      |                            |      |               |                                                                                                    |                   |                    |                  |               |                |               |                        |                       |                   |               |
| Sectione utenti                                                     |                                                                                                    |                        | Data di<br>sottoscrizione | Forma                    |                                      |                            |      |               |                                                                                                    |                   | Note               |                  | Contratto     | Relazione      | Relazione     |                        |                       |                   | Annulla       |
| Contratti integrativi                                               | *                                                                                                    | Data invio C.I.        | definitiva                | giuridica                | Tipologia                            | Destinatari                | Dal  | AI            | Note Cl                                                                                                    | Sostituito da     | sostituzione       | Ricevuta         | int.          | tec.           | ill.          | Dettaglio              | Mod.                  | Canc.             | e sost.       |
| ≁ Verbali R.S.U.                                                    | 5169089                                                                                                    | 03/06/2021<br>14:55:40 | 03/05/2021                | contratto<br>integrativo | normativo                            | personale non<br>dirigente | 2020 | 2021          | Vis                                                                                                    | sualizza ricevuta | Contratto integrat | ivo 📩            | 2             | <b>\$</b> 5    |               | <b>N</b>               |                       |                   | n             |
| ?≡ Deleghe sindacali                                                | 5169088                                                                                                    |                        |                           |                          |                                      |                            |      |               |                                                                                                    |                   |                    |                  |               |                |               | 2                      |                       | Î                 |               |
| 🔍 Segnalazioni                                                      | 5169087                                                                                                    |                        | 20/05/2021                | contratto<br>integrativo | normativo                            | personale non<br>dirigente | 2021 | 2021          | VBGSG <sfhgs< td=""><td></td><td></td><td></td><td>2</td><td>\$</td><td></td><td>2</td><td>ľ</td><td>Î</td><td></td></sfhgs<> |                   |                    |                  | 2             | \$             |               | 2                      | ľ                     | Î                 |               |
| 💄 Profilo utente                                                    | 5156452                                                                                                    | 07/01/2021<br>10:59:50 | 30/12/2020                | contratto<br>integrativo | solo<br>economico                    | personale non<br>dirigente | 2020 | 2020          |                                                                                                    |                   |                    |                  | 2             | <b>\$</b> °    |               |                        |                       |                   |               |
| C+ Logout                                                           | 5156447                                                                                                    | 07/01/2021 10:49:47    | 30/12/2020                | contratto<br>integrativo | solo<br>economico                    | dirigenti                  | 2020 | 2020          |                                                                                                    |                   |                    |                  | 2             | <b>\$</b> \$   |               |                        |                       |                   |               |
|                                                                     | 5126269                                                                                                    | 10/01/2020<br>11:56:22 | 31/12/2019                | contratto<br>integrativo | solo<br>economico                    | personale non<br>dirigente | 2019 | 2019          |                                                                                                    |                   |                    |                  | 2             | <b>\$</b> \$   |               |                        |                       |                   |               |
|                                                                     | 5126262                                                                                                    | 10/01/2020<br>11:38:58 | 31/12/2019                | contratto<br>integrativo | solo<br>economico                    | dirigenti                  | 2019 | 2019          |                                                                                                    |                   |                    |                  | 2             | <b>\$</b>      |               |                        |                       |                   |               |
|                                                                     | 5119889                                                                                                    | 12/12/2019<br>10:26:50 | 11/12/2019                | contratto<br>integrativo | normativo                            | personale non<br>dirigente | 2019 | 2021          |                                                                                                    |                   |                    |                  | 2             | <b>\$</b>      |               |                        |                       |                   |               |
|                                                                     | 5104151                                                                                                    | 27/05/2019<br>10:56:28 | 24/05/2019                | contratto<br>integrativo | stralcio su<br>specifiche<br>materie | personale non<br>dirigente | 2018 | 2019          |                                                                                                    |                   |                    |                  |               | \$             |               |                        |                       |                   |               |
|                                                                     | 5081352                                                                                                    | 12/10/2018<br>11:21:43 | 10/10/2018                | contratto<br>integrativo | solo<br>economico                    | dirigenti                  | 2018 | 2018          |                                                                                                    |                   |                    | 8                | 2             | \$             | 1             |                        |                       |                   |               |

Figura 18 Ottenere la ricevuta finale

| ARAN<br>Agenzia per la                      |                                                                  |
|---------------------------------------------|------------------------------------------------------------------|
| delle pubbliche<br>amministrazioni          |                                                                  |
| Ι                                           | Ricevuta acquisizione contratto integrativo                      |
|                                             | ai sensi dell'art. 40-bis, comma 5, del d.lgs. 165/2001          |
| In data:                                    | 03 giugno 2021 14:55:39                                          |
| Registrazione ID:                           | 5169089                                                          |
| Amministrazione/Ente:                       | COMUNE DI ALTAMURA                                               |
| Responsabile del procedimento:              | tex willer                                                       |
| Data di sottoscrizione:                     | 03 maggio 2021                                                   |
| Forma giuridica:                            | contratto integrativo                                            |
| Tipologia di contratto o atto:              | normativo                                                        |
| Periodo di vigenza:                         | dal 2020 al 2021                                                 |
| Destinatari:                                | personale non dirigente                                          |
| Composizione delegazione di parte pubblica: | mista, politici e direttori/dirigenti/funzionari                 |
| Numero organizzazioni sindacali firmatarie: | 3                                                                |
| Firmato da RSU:                             | SI                                                               |
| Nome e file contratto integrativo:          | cotte appello martines giacomo-signed.pdf Dimensione: 167.728 KB |
| Nome e file relazione tecnica:              | corte appello_martines giacomo-signed.pdf Dimensione: 167.728 KB |
| Nome e file relazione illustrativa:         | corte appello_martines giacomo-signed.pdf Dimensione: 167.728 KB |
| Note:                                       |                                                                  |
|                                             |                                                                  |

Figura 19 Ricevuta di corretta acquisizione del contratto integrativo

### 5.3 Errore nella trasmissione dei contratti integrativi

Qualora, dopo la chiusura definitiva della procedura, ci si rendesse conto di aver commesso **errori materiali** nell'inserimento, si dovrà eseguire una **nuova operazione** di trasmissione del contratto integrativo, indicando <u>obbligatoriamente</u> nella casella "Note" del nuovo *form* di invio del contratto corretto, il numero di "registrazione ID" del contratto/atto erroneo trasmesso in precedenza, specificando che: "il presente contratto annulla e sostituisce il precedente contratto". (IN TUTTA LA GUIDA NON SI è MAI PARLATO DI QUESTO ID)

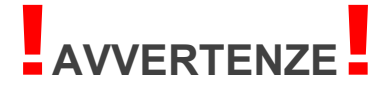

Per la risoluzione di eventuali problemi che dovessero insorgere durante lo svolgimento della procedura è possibile contattare i seguenti recapiti per l'assistenza:

### e-mail: assistenzaARAN@gruppofilippetti.it

numero verde: 800.998.200 dal lunedì al venerdì dalle ore 08:30 alle ore 18:30